# PROCEDURE PER CARICARE SUL MIUR LE ORE DI PCTO A.S. 2019/20

## https://www.istruzione.it/alternanza/

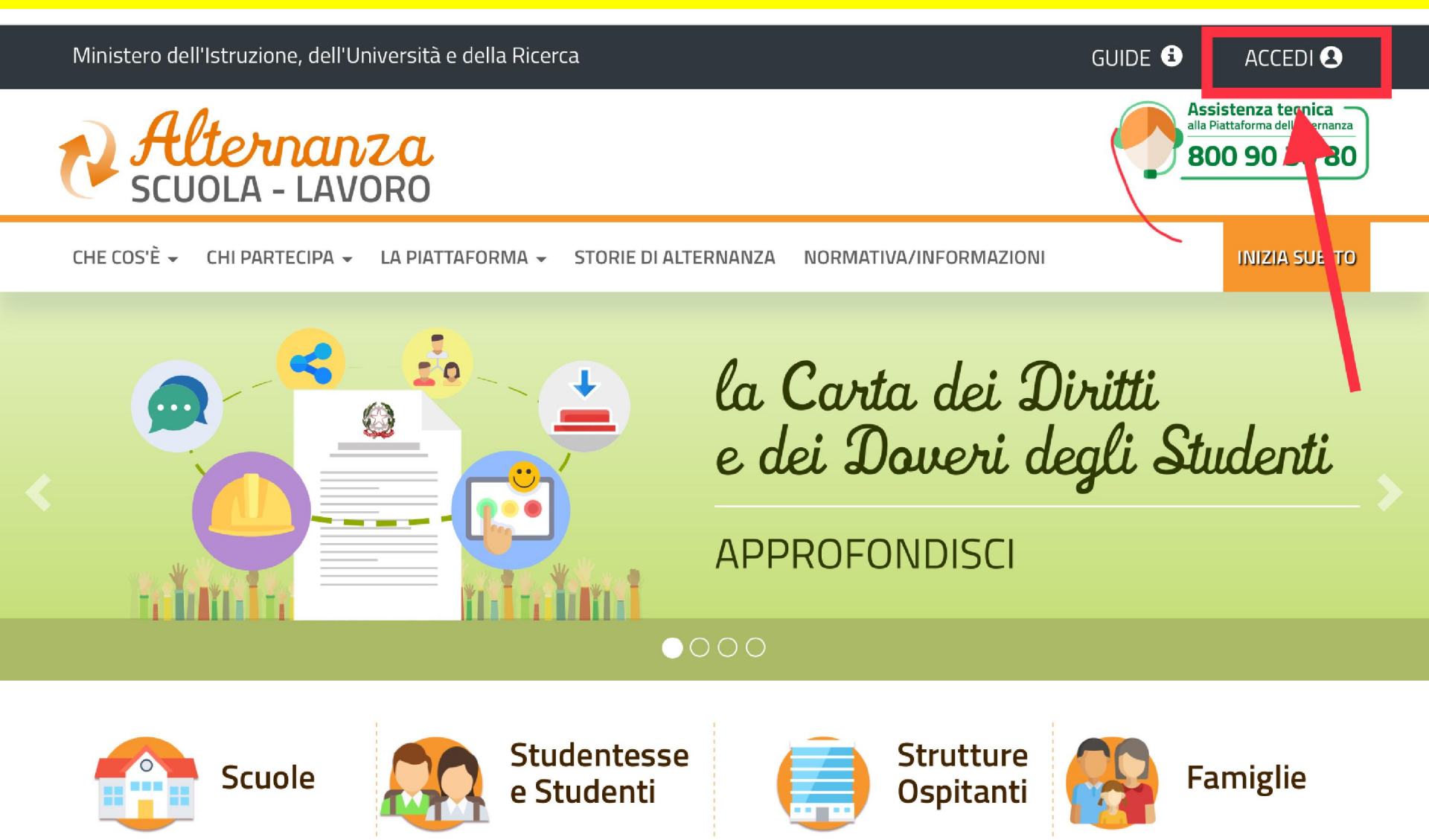

# BISOGNA USARE LE CREDENZIALI DI ISTANZE ON LINE

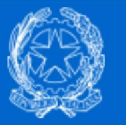

Ministero dell'Istruzione dell'Università e della Ricerca

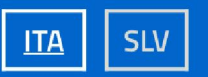

## Login

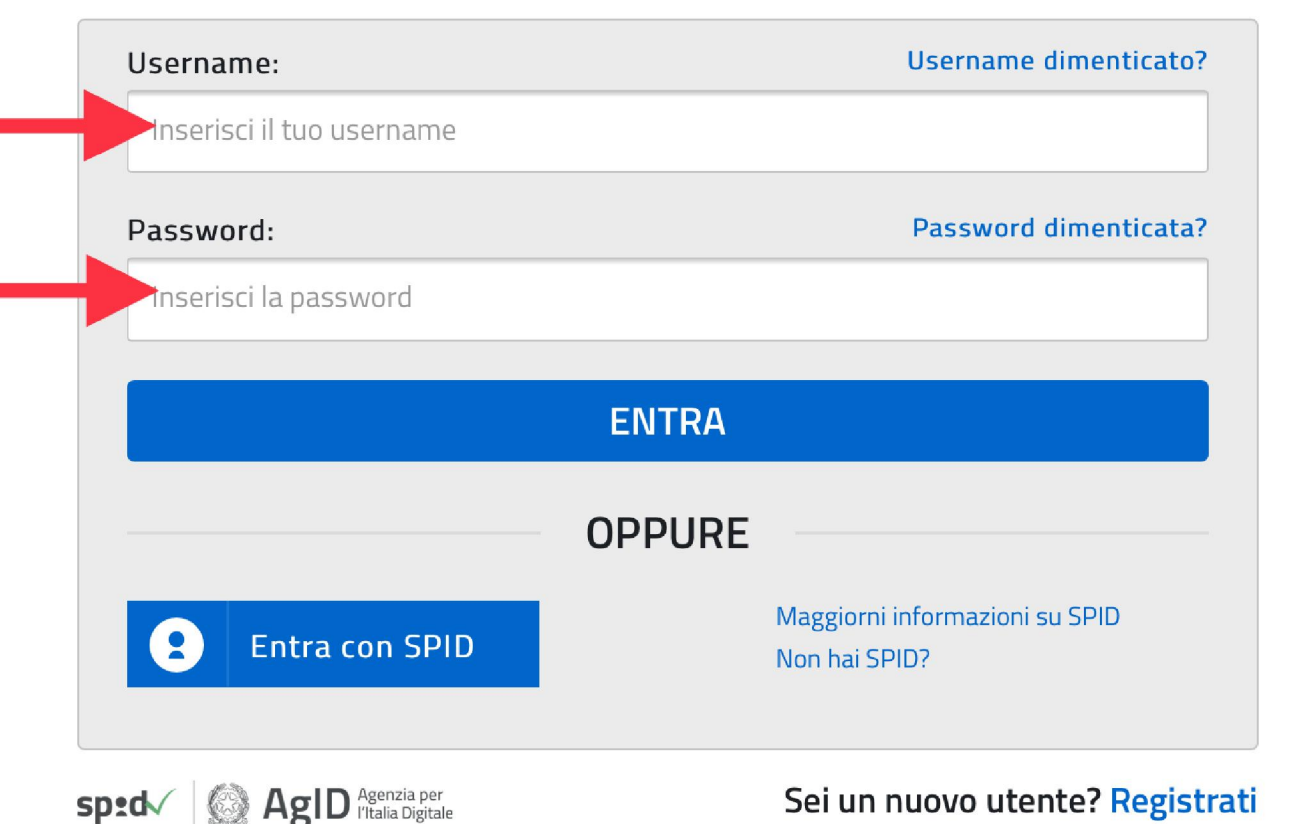

## COMPARIRÀ IL VOSTRO NOME QUI

| Ministero dell'Istruzione,dell'Università e della Ricerca | ¢                              | EMILIANA BORELLO 🝳 |
|-----------------------------------------------------------|--------------------------------|--------------------|
| SCUOLA - LAVORO                                           |                                |                    |
|                                                           |                                |                    |
| Profilo Selezionare il profilo 🗸                          | Contesto Selezionare il contes | sto   Prosegui     |

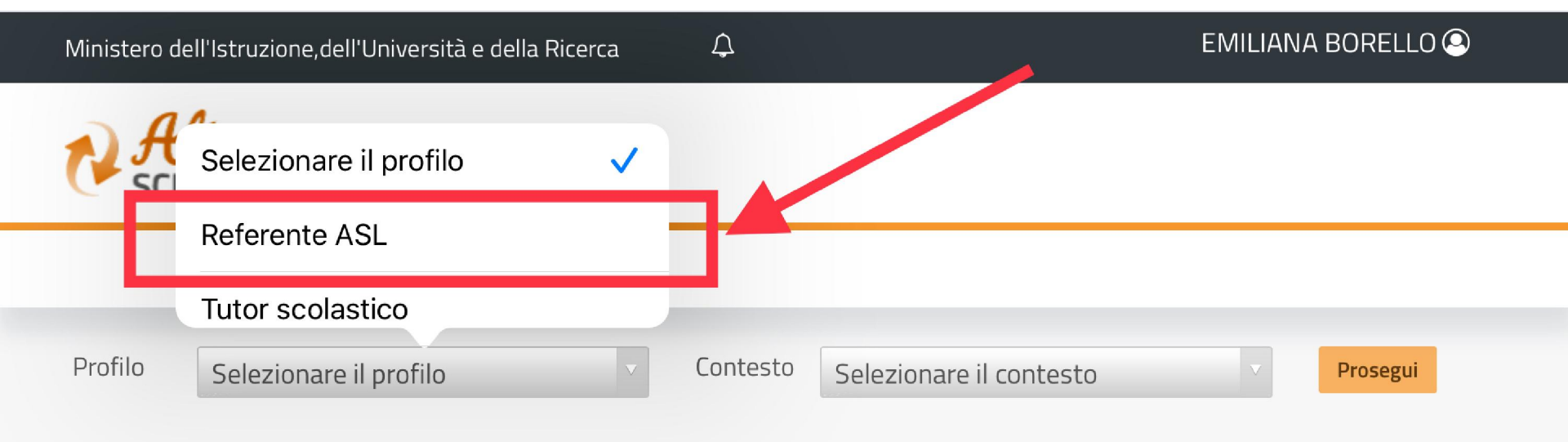

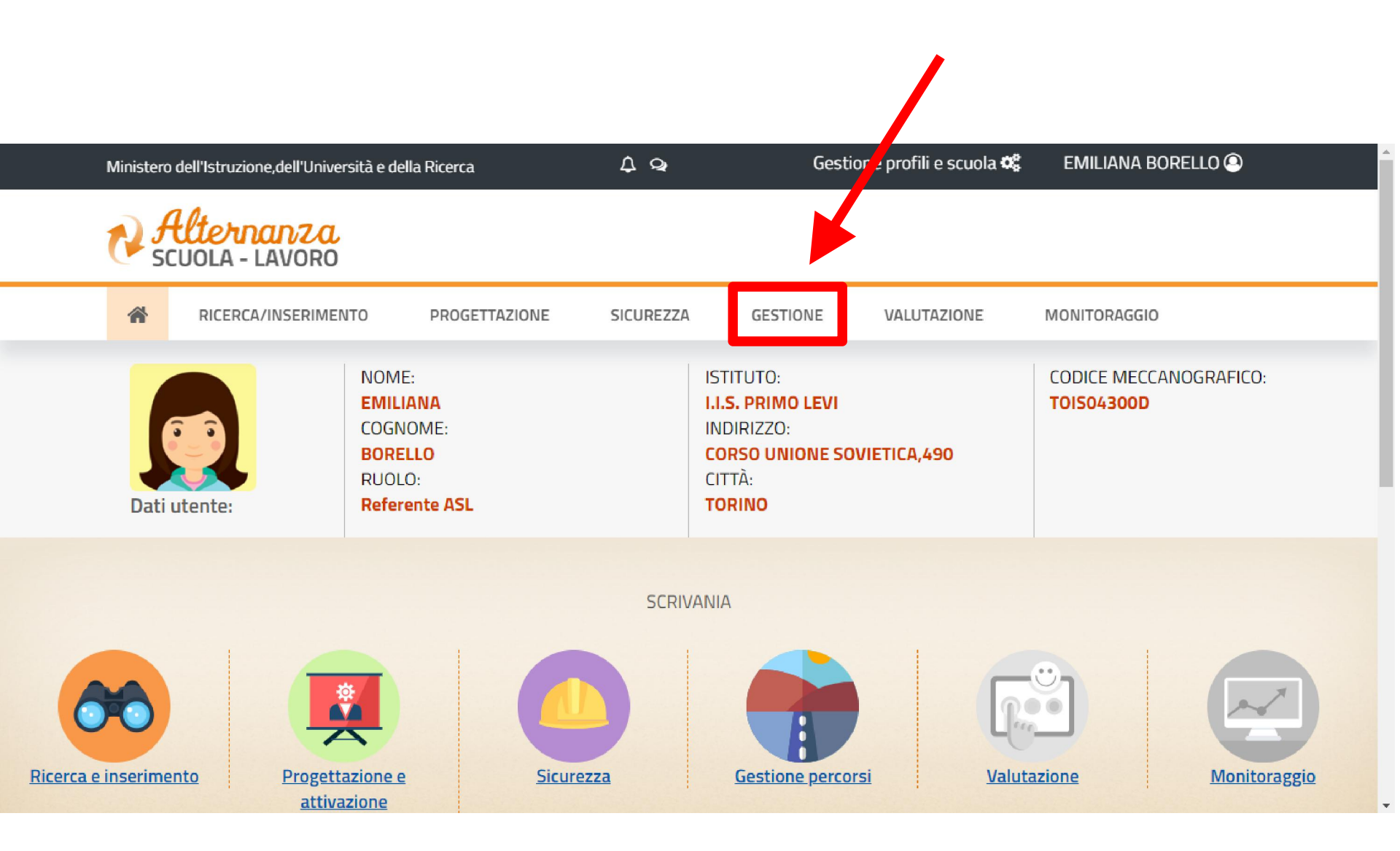

Ministero dell'Istruzione, dell'Università e della Ricerca

#### 4 Q

#### Gestione profili e scuola 📽 🛛 EMILIANA BORELLO 🔍

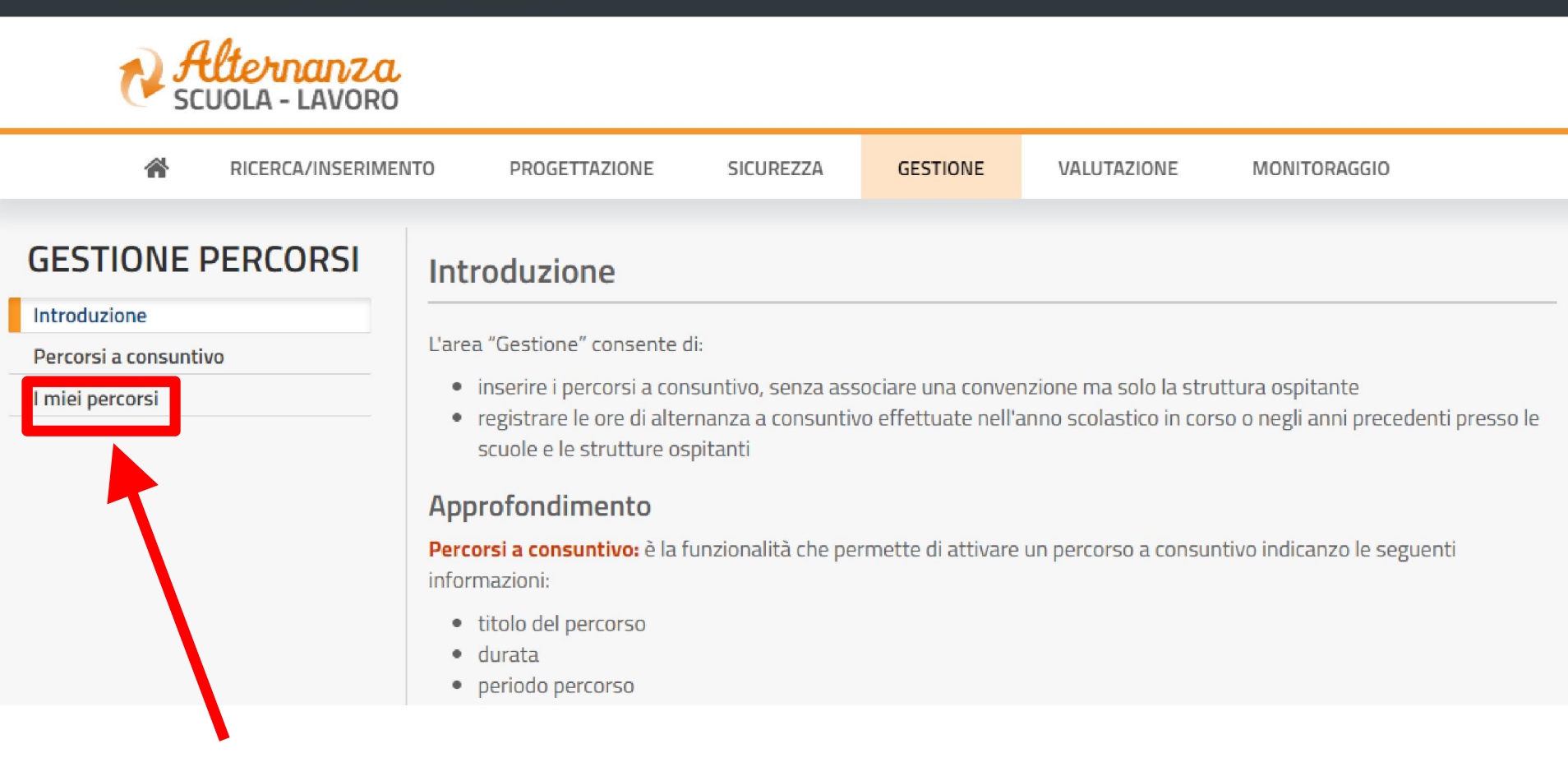

Gestione profili e scuola 📽 EMILIANA BORELLO A Q Ministero dell'Istruzione, dell'Università e della Ricerca RICERCA/INSERIMENTO PROGETTAZIONE SICUREZZA GESTIONE VALUTAZIONE MONITORAGGIO **2**<sub>PER VELOCIZZARE LA RICERCA INSERITE</sub> GESTIONE PERCORSI I miei percorsi PARTE DEL NOME DEL PERCORSO QUI Introduzione Percorsi a consuntivo I miei percorsi Visualizza 10 Cerca: elementi DATA TITOLO PERIODO STATO AGGIORNAMENTO AZIONI BATTLIL 5 CON LO ATTIVATO A Dal 09/09/2019 al SPORT CONSUNTIVO 21/05/2020 19:35:28 30/06/2020 [Fond.Com.Mirafiori] N° 3783317 Dal 01/02/2017 al ATTIVATO SIDI FCA ADOPTION 14/05/2020 08:14:46 30/06/2019 N° 2222975 I PERCORSI SONO IN ORDINE CRONOLOGICO DI

IMMISSIONE AL SISTEMA. TROVERETE QUINDI I

**VOSTRI PERCORSI FRA I PRIMI VENTI.** 

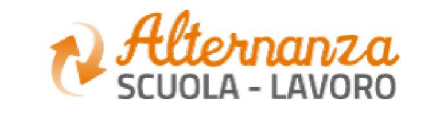

| â                        | RICERCA/INSERIMENTO | PROGETTAZIONE                                      | SICUREZZA                       | GESTIONE                        | VALUTAZIONE                  | MONITORA    | GGIO   |
|--------------------------|---------------------|----------------------------------------------------|---------------------------------|---------------------------------|------------------------------|-------------|--------|
| GESTIONE<br>Introduzione | PERCORSI            | l miei percorsi                                    |                                 |                                 |                              |             |        |
| Percorsi a consunti      | ivo                 | Visualizza 10 🔻 e                                  | C                               | Cerca:                          |                              |             |        |
|                          |                     | TITOLO                                             | PERIODO                         | STATO                           | DAT<br>AGGIORNA              | A<br>IMENTO | AZIONI |
|                          |                     | BATTI IL 5 CON LO<br>SPORT<br>[Fond.Com.Mirafiori] | Dal 09/09/2019 al<br>30/06/2020 | ATTIVATO<br>CONSUNT<br>N° 37833 | D A<br>IVO 21/05/2020<br>317 | 19:35:28    | •      |
|                          |                     | FCA ADOPTION                                       | Dal 01/02/2017 al<br>30/06/2019 | ATTIVATO<br>N° 22229            | SIDI 14/05/2020              | 08:14:46    | •      |
|                          |                     |                                                    |                                 | <b>B</b> CLICC                  | ARE SULLA F                  |             | GIALLA |

| PROGETTAZIONE                                      | SICUREZZA                       | GESTIONE                               | VALUTAZIONE MONITO    | RAGGIO |                               |
|----------------------------------------------------|---------------------------------|----------------------------------------|-----------------------|--------|-------------------------------|
| miei percorsi                                      |                                 |                                        |                       |        |                               |
| Visualizza 10 🔹 e                                  | lementi                         |                                        | Cerca:                |        |                               |
| TITOLO                                             | PERIODO                         | STATO                                  | DATA<br>AGGIORNAMENTO | AZIONI | _                             |
| BATTI IL 5 CON LO<br>SPORT<br>[Fond.Com.Mirafiori] | Dal 09/09/2019 al<br>30/06/2020 | ATTIVATO A<br>CONSUNTIVO<br>N° 3783317 | 21/05/2020 19:35:28   | •      |                               |
| FCA ADOPTION                                       | Dal 01/02/2017 al<br>30/06/2019 | ATTIVATO SID<br>N° 2222975             | 14/05/2020 08:14:46   | G      | REGISTRI A<br>CONSUNTIVO      |
| TUTTI MATTI PER IL<br>CALCIO (UISP) 2018-<br>19    | Dal 10/09/2018 al<br>31/05/2019 | ATTIVATO A<br>CONSUNTIVO<br>N° 3501793 | 14/01/2020 00:06:08   | ă<br>C | ELIMINA<br>AGGIUNGI STRUTTURA |
| START-UP "SPORT &<br>MODA (UISP) 2018-<br>19       | Dal 10/09/2018 al<br>31/08/2019 | ATTIVATO A<br>CONSUNTIVO<br>N° 3501763 | 13/01/2020 23:48:41   | ę      | OSPITANTE                     |
| A.S.D. KAIROS                                      |                                 |                                        |                       |        |                               |

### SI APRIRÀ IL PERCORSO SPECIFICO CON ASSOCIATA LA STRUTTURA OSPITANTE

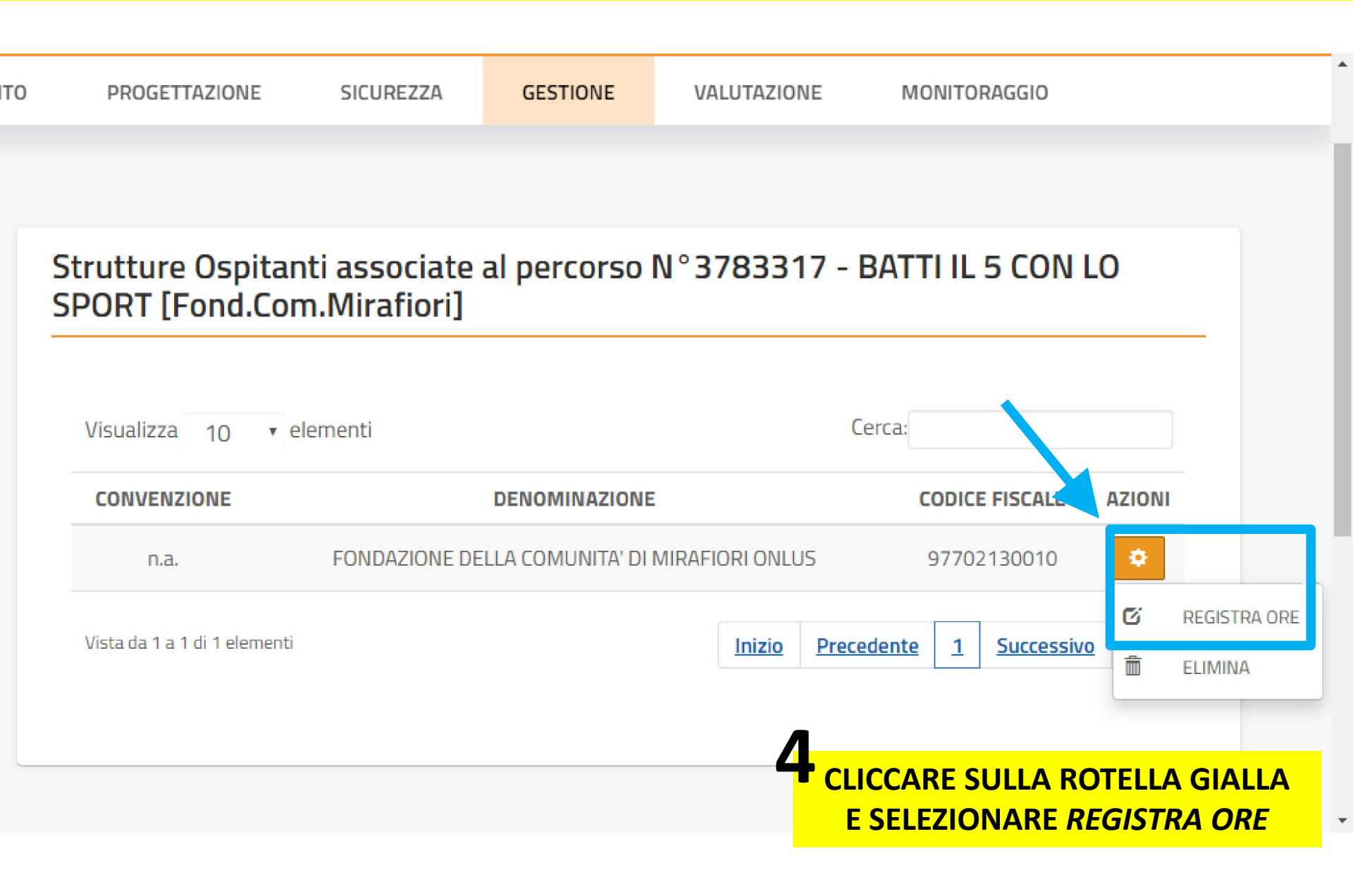

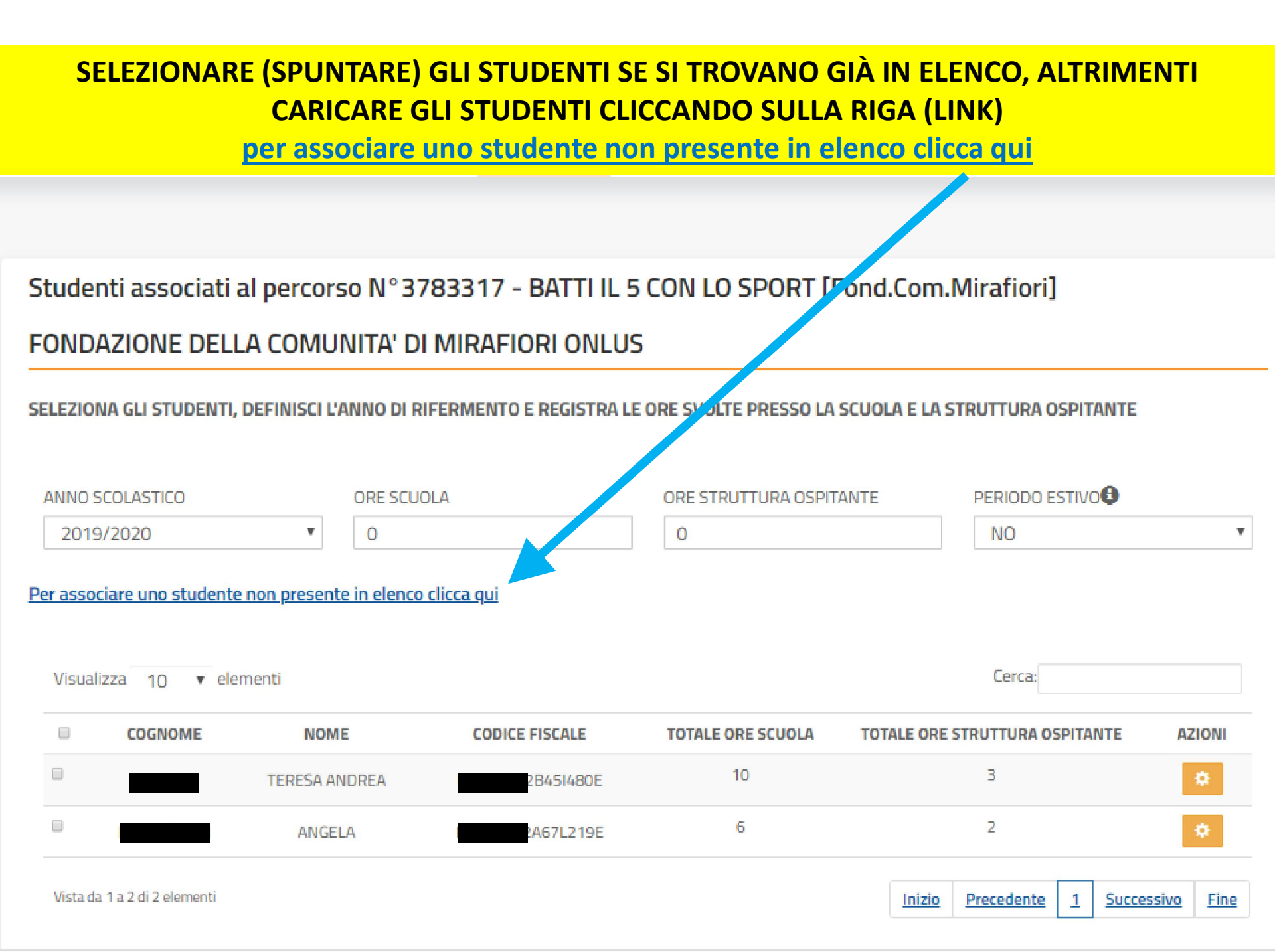

| COMPILARE I 4 CAMPI                                          | ASSOCIA STUDENTE |                            |
|--------------------------------------------------------------|------------------|----------------------------|
| Percorso N° 3783317 - BATTI IL 5 CON LO SPORT [Fond.Com.Mira | afiori]          |                            |
| FONDAZIONE DELLA COMUNITA' DI MIRAFIORI ONLUS                |                  | SPECIFICARE SE LICEO O ITI |
| ANNO SCOLASTICO                                              | SCUOLA           |                            |
| Seleziona                                                    | ▼Seleziona       | •                          |
| ANNO DI CORSO                                                | SEZIONE          |                            |
| Seleziona                                                    | ▼Seleziona       | v                          |
|                                                              |                  |                            |

Chiudi

### **SPUNTARE GLI STUDENTI INTERESSATI AL PERCORSO**

#### ASSOCIA STUDENTE

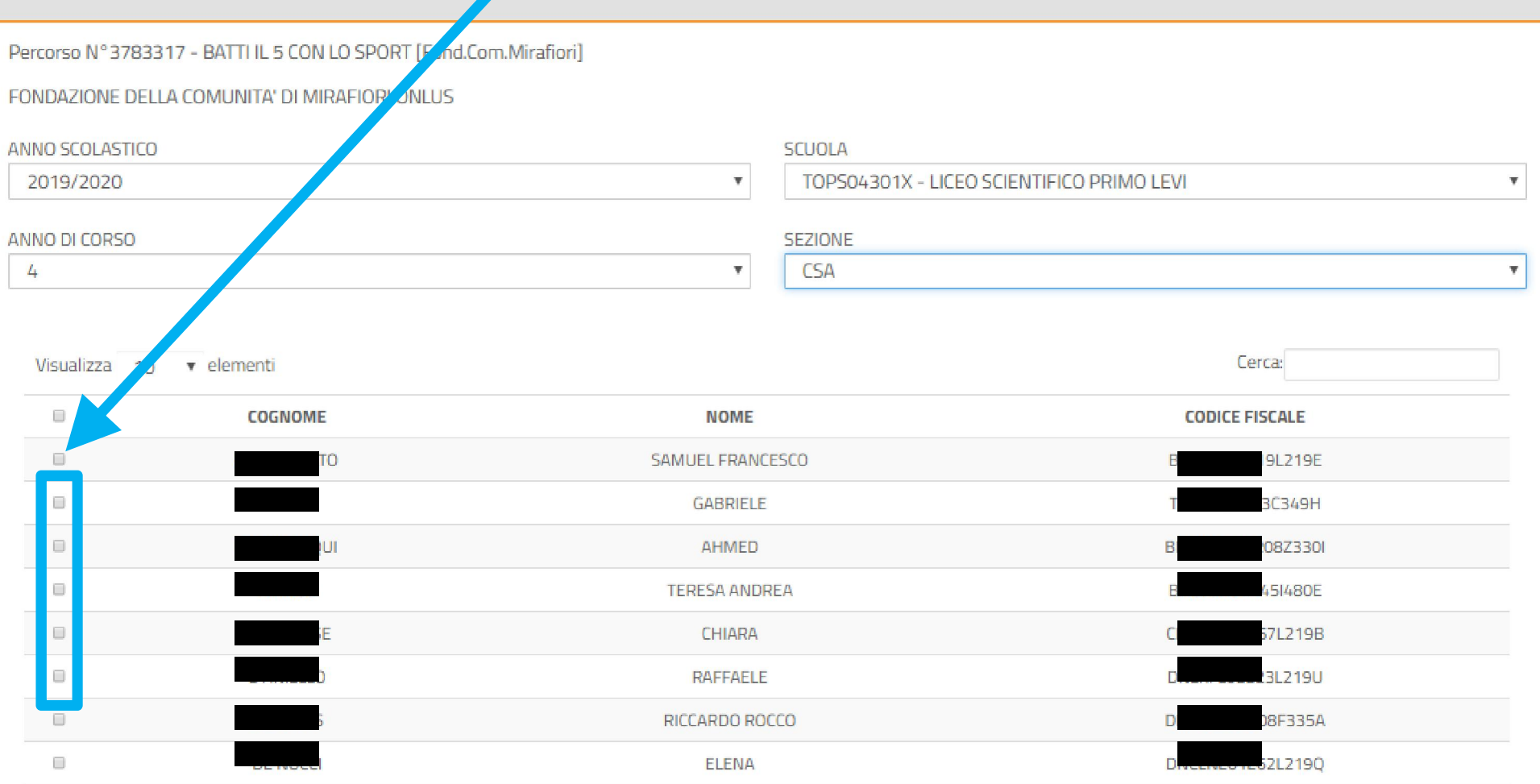

**SCORRERE IN BASSO A DESTRA E CLICCARE SU SALVA** 

### LA PIATTAFORMA TORNA ALLA SEZIONE *STUDENTI ASSOCIATI AL PERCORSO.* ORA SI POSSONO CARICARE LE ORE PER OGNI STUDENTE (DIFFERENZIANDO QUELLE SVOLTE A SCUOLA DA QUELLE SVOLTE FUORI SCUOLA)

Studenti associati al percorso N°3783317 - BATTI IL 5 CON LO SPORT [Fond.Com.Mirafiori]

FONDAZIONE DELLA COMUNITA' DI MIRAFIORI ONLUS

SELEZIONA GLI STUDENTI, DEFINISCI L'ANNO DI RIFERMENTO E REGISTRA LE ORE SVOLTE PRESSO LA SCUOLA E LA STRUTTURA OSPITANTE

| <u>۱ ام</u>     | SERIRE LE ORE |                         |                |
|-----------------|---------------|-------------------------|----------------|
| ANNO SCOLASTICO | ORE SCUOLA    | ORE STRUTTURA OSPITANTE | PERIODO ESTIVO |
| 2019/2020 🔻     | 0             | 0                       | NO 🔻           |

Per associare uno studente non presente in elenco clicca qui

| Visu | alizza 10 🔻 | elementi                   |                |                   | Cerca:                             |                 |
|------|-------------|----------------------------|----------------|-------------------|------------------------------------|-----------------|
|      | COGNOME     | NOME                       | CODICE FISCALE | TOTALE ORE SCUOLA | TOTALE ORE STRUTTURA OSPITANTE     | AZIONI          |
|      |             | TERESA ANDREA              | B451480E       | 10                | 3                                  | •               |
|      | INI         | ANGELA                     | A67L219E       | 6                 | 2                                  | ۰               |
| ø    | ε           | CHIARA                     | (H67L219B      | 0                 | 0                                  | ٠               |
| 2 s  | SPUNTAR     | <mark>E I NOMI INTI</mark> | ERESSATI       |                   | Inizio Precedente <u>1</u> Success | ivo <u>Fine</u> |

SCORRERE IN BASSO A DESTRA E CLICCARE SU SALVA

#### SE AVETE INSERITO TUTTI I DATI, APPARIRÀ QUESTA STRINGA IN **ALTO A DESTRA** SICUREZZA CA/INSERIMENTO PROGETTAZIONE GESTIONE VALUTAZIONE MONITORAGGIO 0 NO Ψ. ¥. 0 2019/2020 Codice 200: Operazione conclusa correttamente Per associare uno studente non presente in elen Cerca: Visualizza 10 🔻 elementi COGNOME NOME CODICE FISCALE TOTALE ORE SCUOLA TOTALE ORE STRUTTURA OSPITANTE AZIONI 10 З 8451480E TERESA ANDREA 6 2 A67L219E ANGELA Vista da 1 a 2 di 2 elementi Inizio Precedente Successivo Fine 1 NESSUNO STUDENTE SELEZIONATO

Indietro

Salva

### N.B.: AL TERMINE RICORDARSI DI CONTROLLARE CHE NELL'ELENCO DEGLI STUDENTI ASSOCIATI RISULTINO LE ORE CHE AVETE INSERITO!!!

## PER QUALSIASI PROBLEMA CONTATTATEMI

emiliana.borello@primolevitorino.it

## 3479676189